Dear Parents,

If you would like to login to a Google Classroom:

| 1. | Go to www.google.com            |                        |
|----|---------------------------------|------------------------|
|    | About Store                     | Gmail Images 🗰 Sign in |
|    | Google                          |                        |
|    | ٩ الم                           |                        |
|    | Google Search I'm Feeling Lucky |                        |

- 2. Select Sign in (top right corner)
- 3. Sign in with your child's username including the @paps.net and their password (Email your child's teacher for more information)
- 4. Select the google menu:

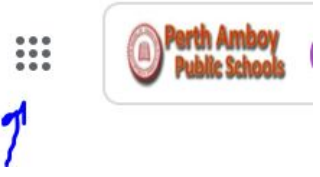

5. Locate Google Classroom:

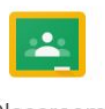

- Classroom
- 6. Select the plus sign to join a class:

- 7. Select Join Class and enter code
- 8. Your child will now be a part of the classroom

+ ....